## Hoe de video's van de livestream terugvinden op youtube?

## 1) ga naar het youtube kanaal van "sintjozeftereken"

• Via de sintjozeftereken website en klik in de bol op TEREKEN YOUTUBE

A Niet beveiligd | http://www.sintjozeftereken.be

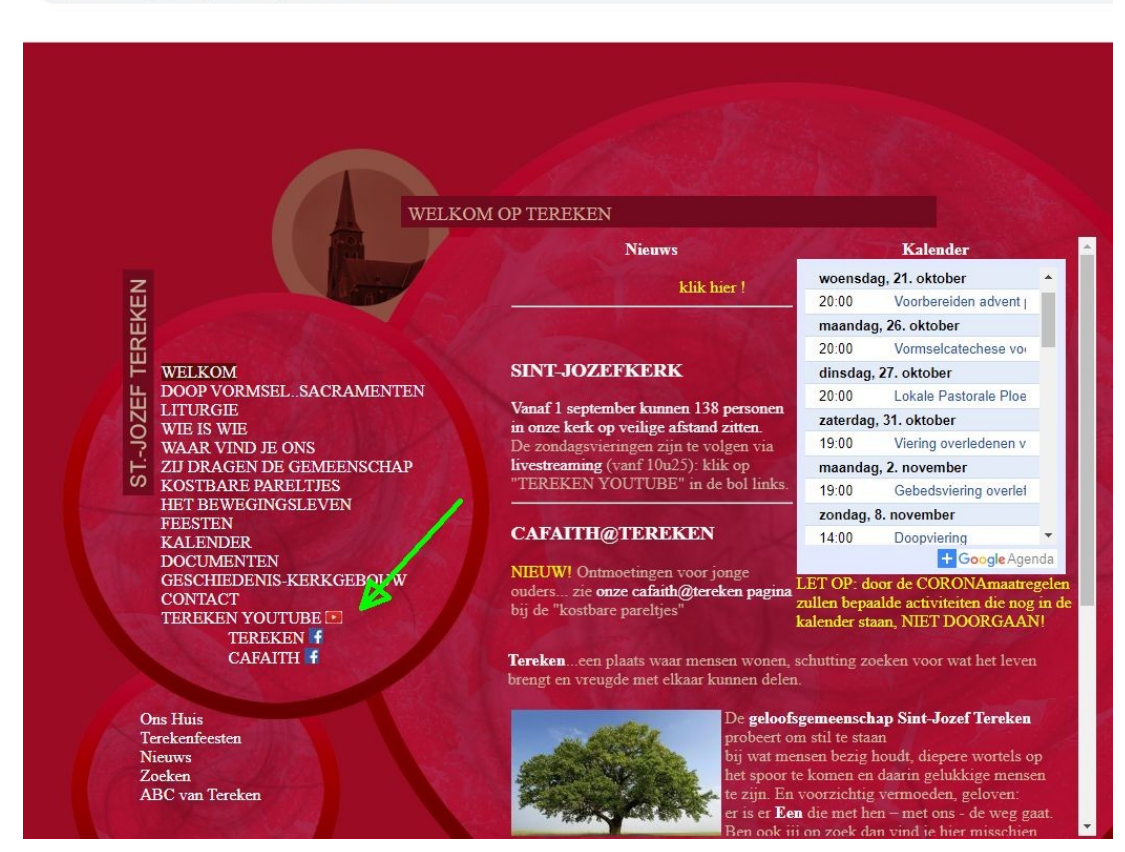

- Of in youtube zoek naar "sintjozeftereken" (alles aaneengeschreven)
- is het enkele dagen na de viering die je wil bekijken, dan zie je de viering bij de lijst van video's. Is het vlak na de viering dan moet je enkele stappen meer doen:
  - Klik op VIDEO'S

| sintjozeftereken - YouTube ×                                      | +                                               |                                                                                                    |                                              |                                               |                                               |      |
|-------------------------------------------------------------------|-------------------------------------------------|----------------------------------------------------------------------------------------------------|----------------------------------------------|-----------------------------------------------|-----------------------------------------------|------|
| ← → C ☆ A https://www.y                                           | outube.com/channel/UCymsxCpG9Lk0                | );FRHKHVsUqw                                                                                                    |                                              |                                               | <b>*</b> ל ۵                                  | 0    |
| Geïmporteerd                                                      |                                                 |                                                                                                    |                                              |                                               |                                               |      |
| ≡ PYouTube BE                                                     | sintjozeftereken                                |                                                                                                    |                                              | Q                                             |                                               | GGEN |
| Home                                                              | sintj                                           | ozeftereken                                                                                                    |                                              |                                               | ABONNEREN                                     |      |
| Abonnementen                                                      | HOME V                                          | DEO'S PLAYLISTS                                                                                                    | KANALEN DISCUSS                              | ie over C                                     |                                               |      |
| Bibliotheek Geschiedenis                                          | Uploads Alles AFSPE                             |                                                                                                    |                                              |                                               |                                               |      |
| Log in om video's te liken, te<br>reageren en je te<br>abonneren. |                                                 | A set of the set of the set of th | 0 58:                                        |                                               | 08:33                                         | >)   |
|                                                                   | uitvaart Andrea Logge 20 okt.<br>Sint-Jozefkerk | eucharistieviering 18 okt.<br>Sint-Jozefkerk                                                                                                    | eucharistieviering 11 okt.<br>Sint-Jozefkerk | eucharistieviering 4 okt. Si<br>Jozefkerk     | nt- gebedsviering 27 sept. Sint-<br>Jozefkerk |      |
| HET BESTE VAN YOUTUBE                                             | 74 weergaven •<br>Gestreamd: 1 dag geleden      | 90 weergaven •<br>Gestreamd: 3 dagen geleden                                                                                                    | 95 weergaven •<br>Gestreamd: 1 week geleden  | 106 weergaven •<br>Gestreamd: 2 weken geleden | 116 weergaven •<br>Gestreamd: 3 weken geleden |      |

 Klik op UPLOADS (en op het driehoekje naast UPLOADS zodat je een selectie te zien krijgt, kies daarvan "eerdere live streams" (zoz)

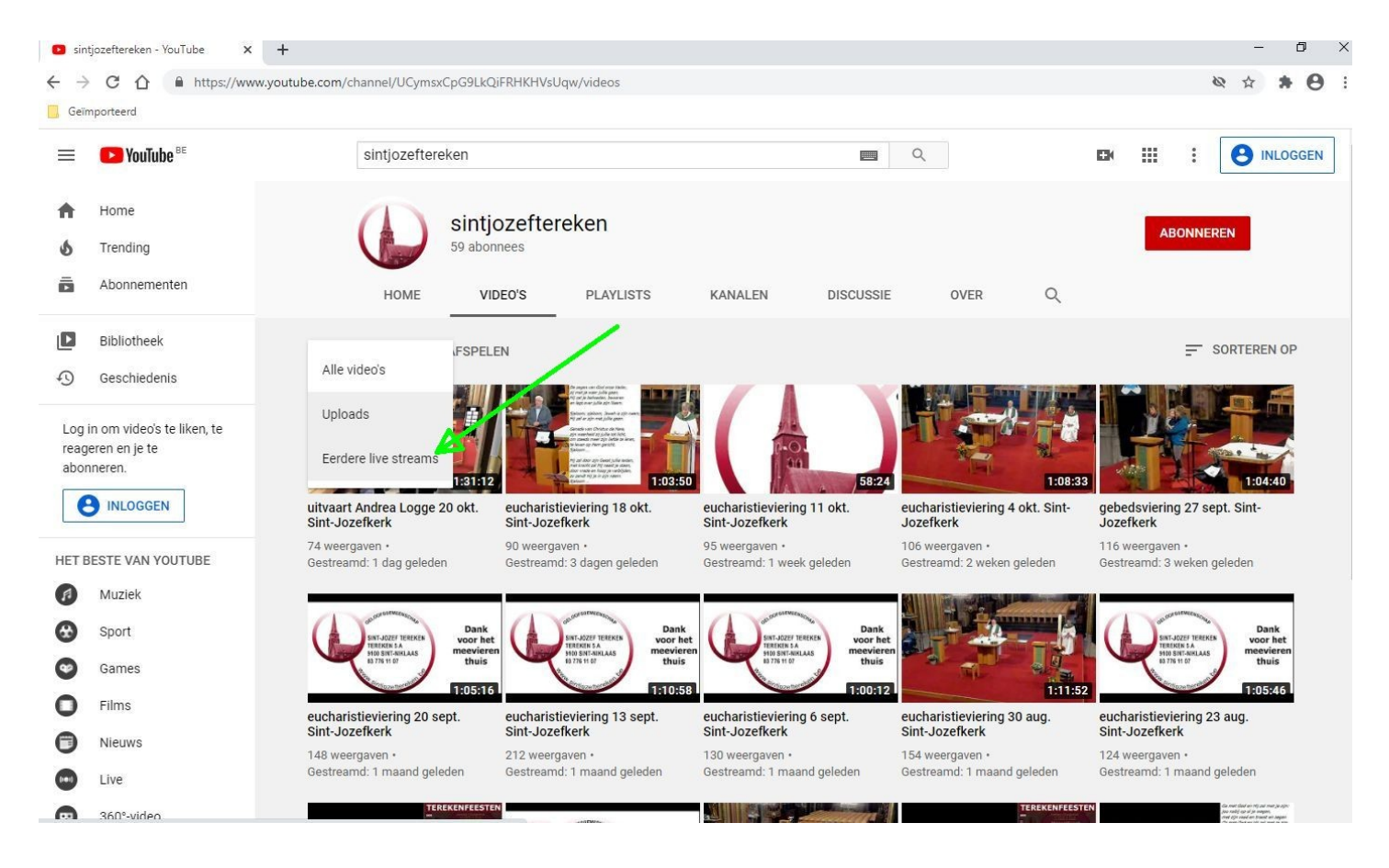

Dan krijg je alle live streams te zien, inclusief de nieuwste.

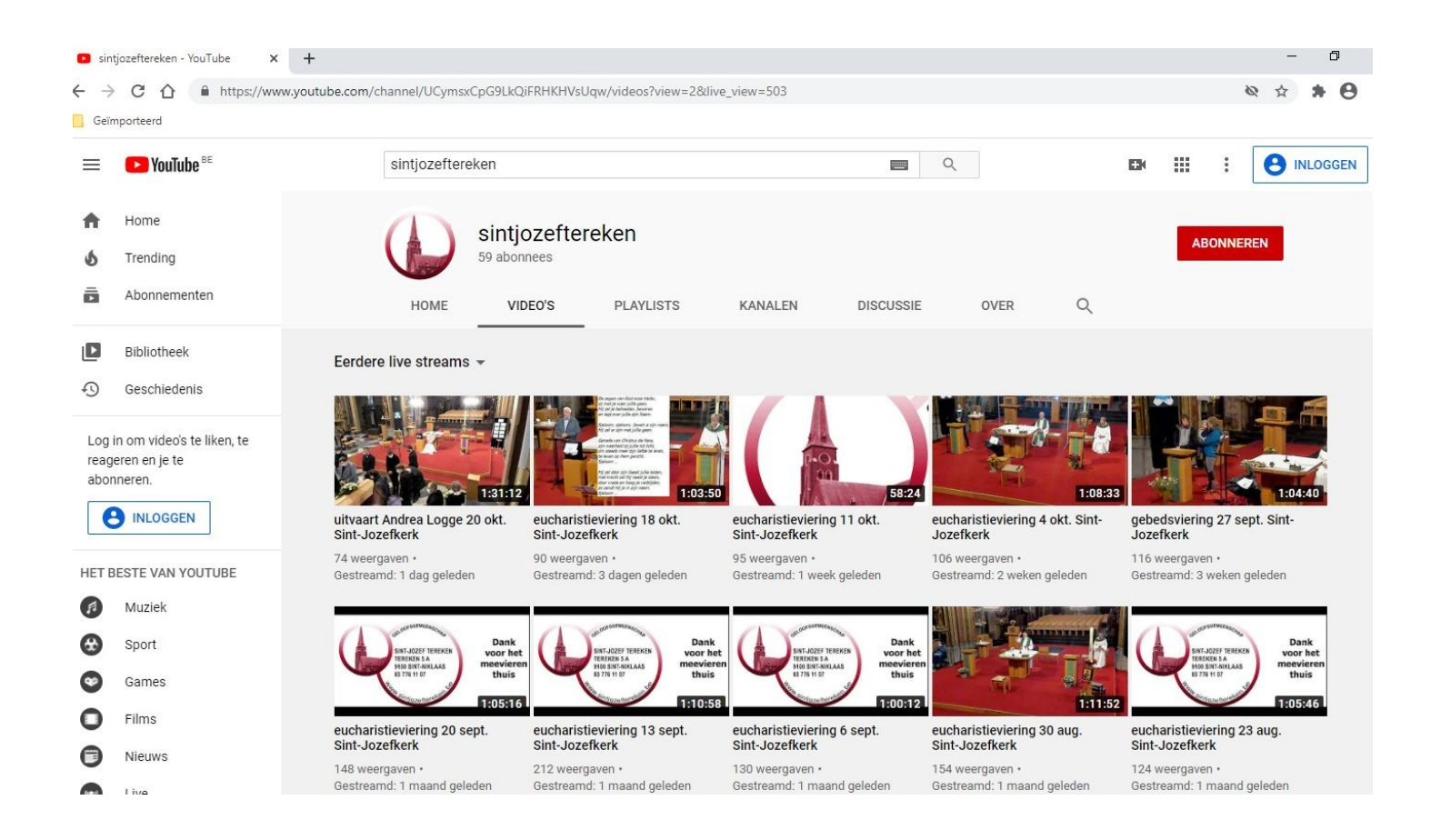